# Instrukcja logowania do sesji egzaminacyjnej

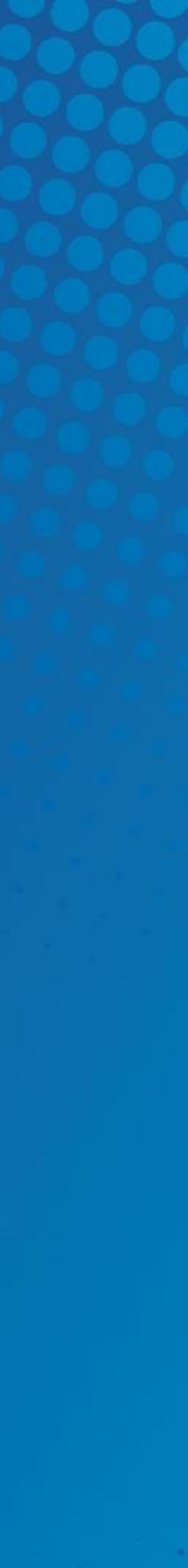

### 1. Po zalogowaniu do wirtualnego dziekanatu należy wybrać panel EGZAMINY PODYPLOMOWE

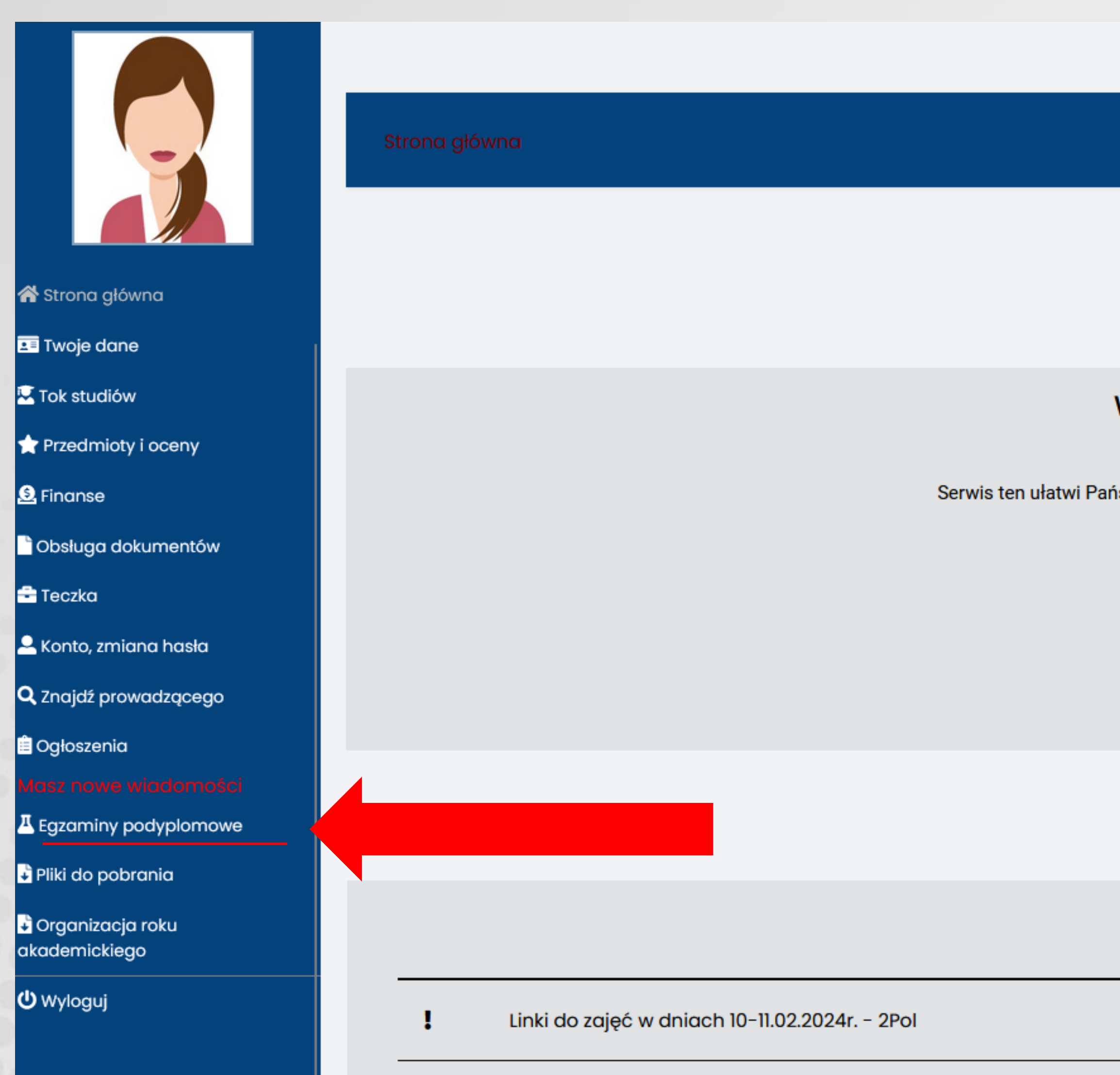

<u>\_\_\_</u>

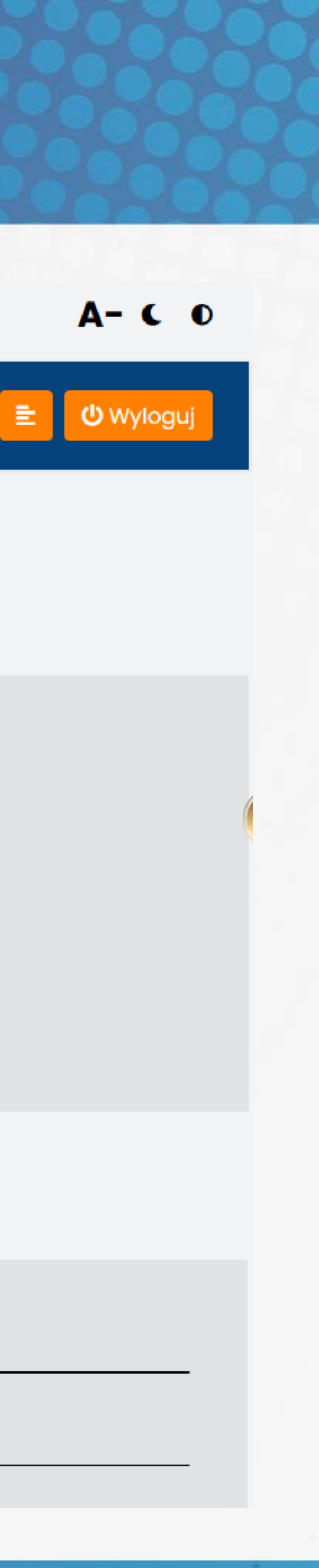

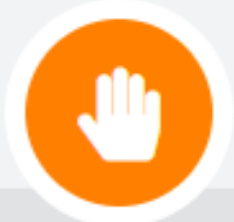

#### Witamy w Wirtualnym Dziekanacie

Serwis ten ułatwi Państwu uzyskanie wszelkich potrzebnych informacji związanych z wyższą uczelnią.

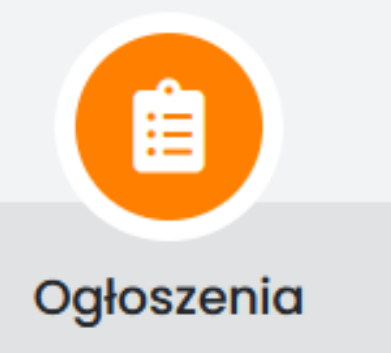

### 2. W terminie sesji ikona "Zaloguj się do testu" 💯 będzie aktywna (kolor pomarańczowy). Klikamy w nią i przechodzimy do logowania na platformie moodle

| Strona główna / Testy |             |                                                        |                        |
|-----------------------|-------------|--------------------------------------------------------|------------------------|
|                       |             | Δ                                                      |                        |
|                       |             | Egzaminy poo                                           | dyplomowe              |
| Nazwa testu           | Tok nauki   |                                                        | Data rozpoczęcia testu |
| Biznes i zarządzanie  | Biznes i za | arządzenie N podyp 1.50 2023/2024 zimowy z zaliczeniem | 25.02.2024             |
|                       |             |                                                        |                        |

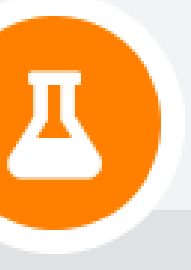

#### podyplomowe

| Data rozpoczęcia testu | Data zakończenia testu | Zaloguj do testu |
|------------------------|------------------------|------------------|
| 25.02.2024             | 28.02.2024             | m                |
|                        |                        |                  |
|                        |                        |                  |

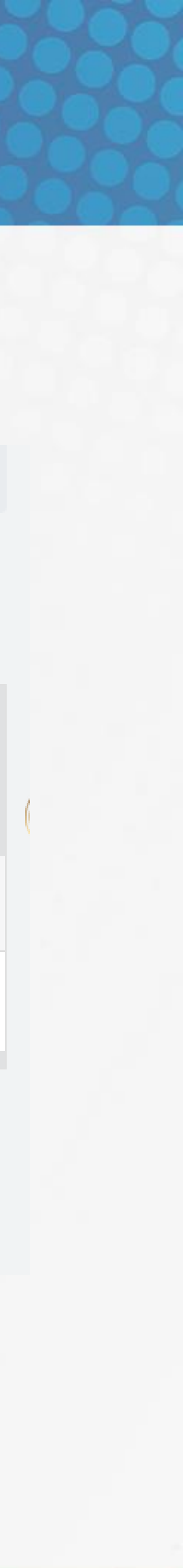

# 3. Na platformie moodle logujemy się tym samym loginem i hasłem co do wirtualnego dziekanatu

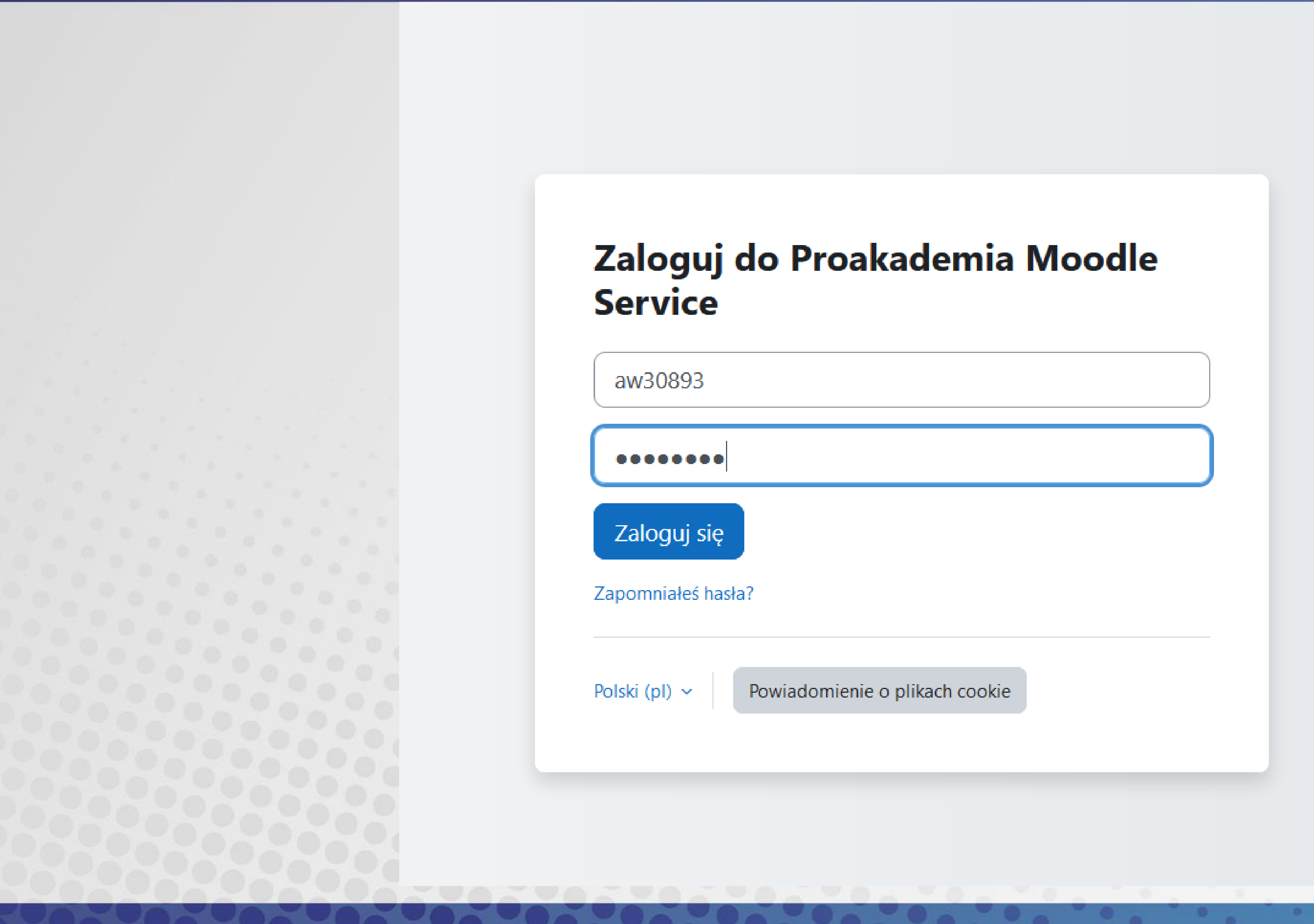

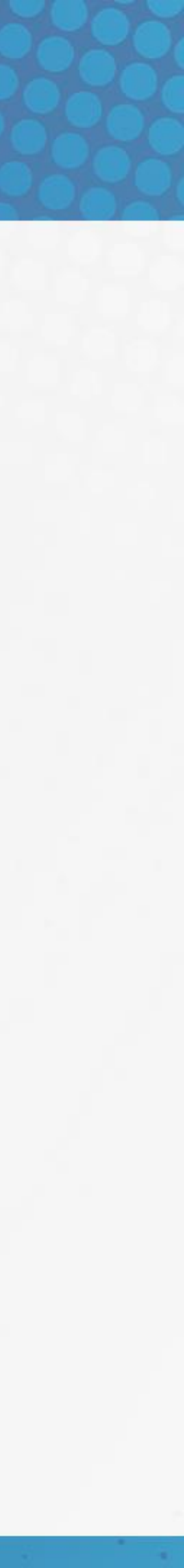

## 4. Na górze strony znajduje się nazwa przedmiotu. Klikamy ikonkę "Test"

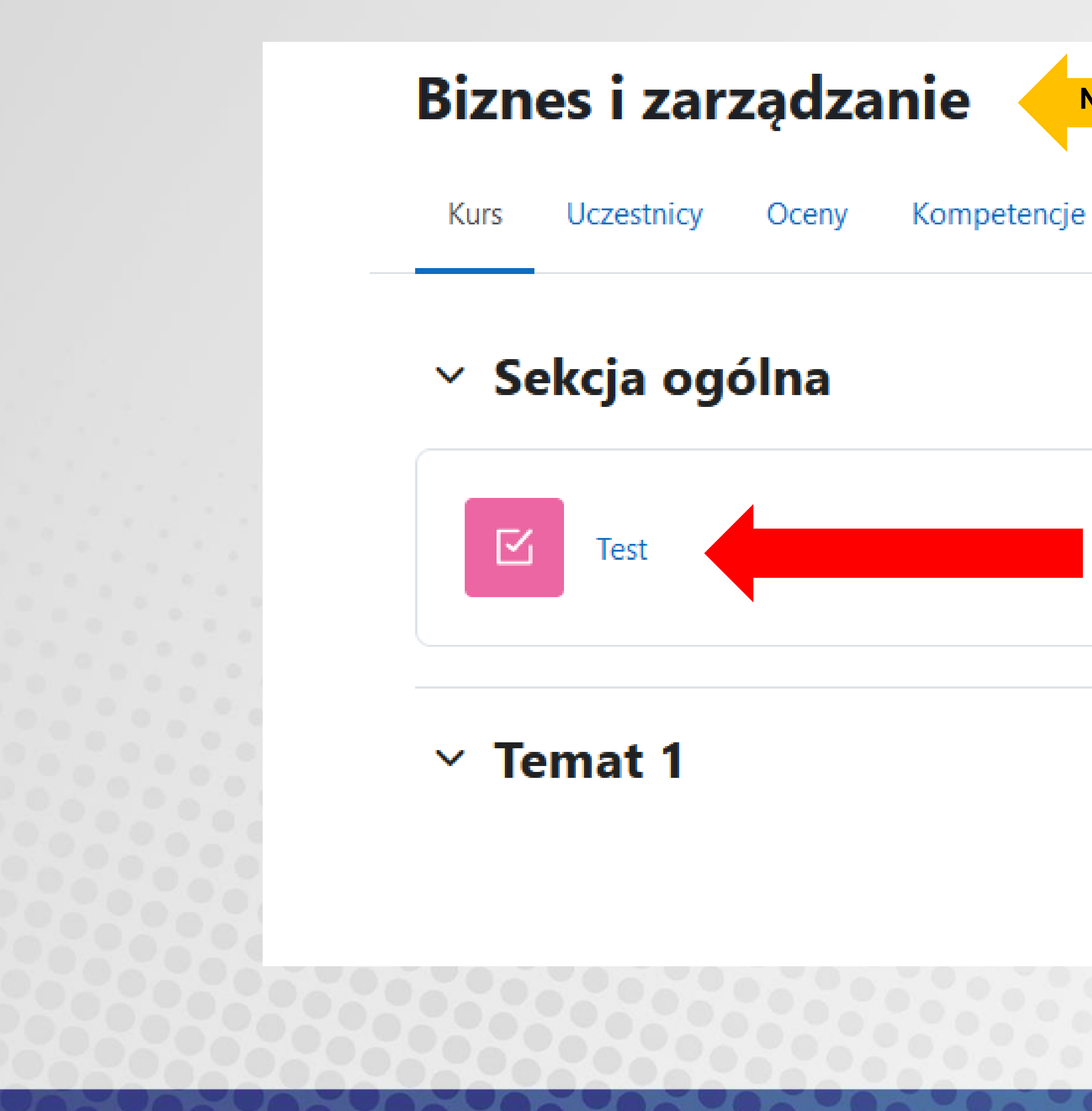

Nazwa przedmiotu

Zwiń wszystko

Oznacz jako wykonane

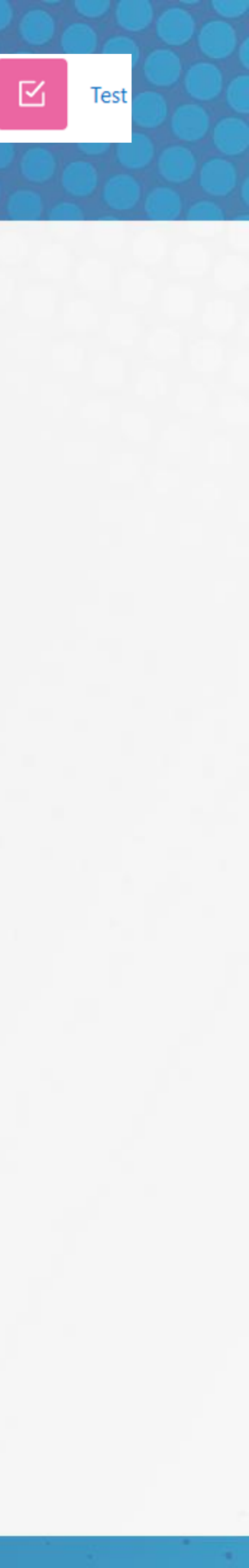

# 5. Aby rozpocząć test klikamy ikonkę "Rozpocznij test"

#### Biznes i zarządzanie / Test

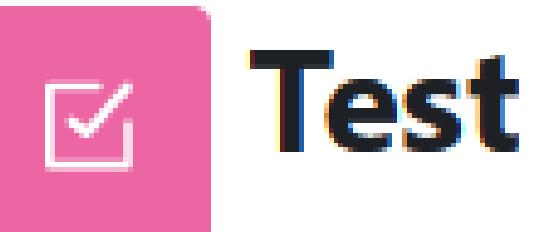

Oznacz jako wykonane

Rozpocznij test

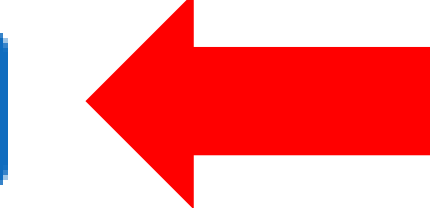

Dozwolonych podejść: 2

Limit czasu: 20 min.

Metoda oceniania: Najwyższa ocena

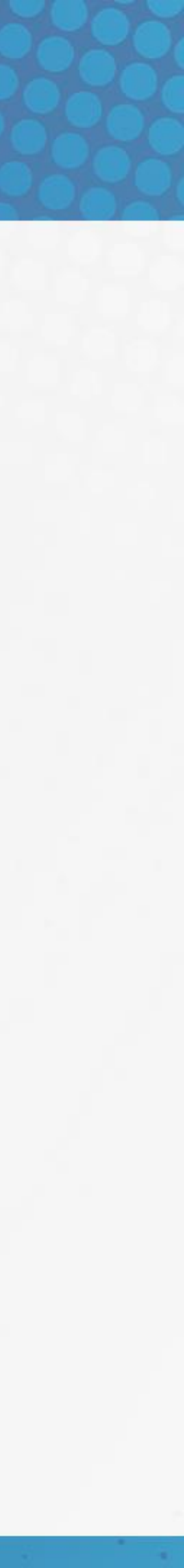